#### TOP 3: Erstellung einer GML für Bremerhaven

Metropolplaner Workshop II 30.01.2018 Delmenhorst

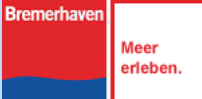

Stadtplanungsamt Bremerhaven

# Verwendete Software

- ArcGIS 10.3
- IP Syscon Module
  - IP NAS Manager (Datenbankgenerierung)
  - IP Planung
  - Funktionsweise: Übersetzung der GML in ArcGIStaugliches Format .gdb (Geodatabase)
  - Hauptproblem:
    - Einlesen von GML in ArcGIS nicht möglich
    - geometrischen Formen (Punkt, Linien, Flächen) in ArcGIS werden in separaten shapefiles/Feature-classes angelegt

| IP NAS Manager XPlan Import/Export  |                                      |     |  |  |  |  |  |
|-------------------------------------|--------------------------------------|-----|--|--|--|--|--|
| latei Datenbank Konfiguration Hilfe |                                      |     |  |  |  |  |  |
| 📫 🚺 NAS-Datenbankv                  | rerbindung: XPlanGML (xplandat) 🔻 🈓  |     |  |  |  |  |  |
| 🖺 Eigenschaften 🔊 🔊 Dat             | tenimport 📄 Protokolle 🛃 Datenexport | - 8 |  |  |  |  |  |
| NAS-Datenbankverbindu               | NAS-Datenbankverbindung              |     |  |  |  |  |  |
| Kurzbezeichnung:                    | xplandat                             |     |  |  |  |  |  |
| Aliasname:                          | XPlanGML                             |     |  |  |  |  |  |
| Beschreibung:                       | XPlanGML für den FNP 2006            |     |  |  |  |  |  |
| Schema:                             | XPlanung 4.0.2                       |     |  |  |  |  |  |
| Optimiert für Modellart:            |                                      |     |  |  |  |  |  |
| Erstellt am:                        | 2018-01-24 16:22:12                  |     |  |  |  |  |  |
| Letzte Änderung am:                 | 2018-01-25 10:23:29                  |     |  |  |  |  |  |
| Verfügbar:                          | ja                                   |     |  |  |  |  |  |
| Versionierung:                      |                                      |     |  |  |  |  |  |

| Datenbank-Serrer        |                                                                                  |
|-------------------------|----------------------------------------------------------------------------------|
| Esri File-Geodatabase:  | V:/F_Planung_61_2/G I S/ArcGis-Projekte/FNP_IPPlanung/2006_XPlanGML/xplandat.gdb |
| Datenbankserver         |                                                                                  |
| Port (Datenbank):       |                                                                                  |
| Datenbankname:          | 1                                                                                |
| Geodaten-Administrator: |                                                                                  |
| Instanz:                |                                                                                  |
| Raumbezugssystem:       | ETRS 1989/UTM Zone 32N (SRID/EPSG 25832)                                         |
| SRID/EPSG:              | 25832                                                                            |

Stadtplanungsamt Bremerhaven

Bremerhaven

Meer erleben.

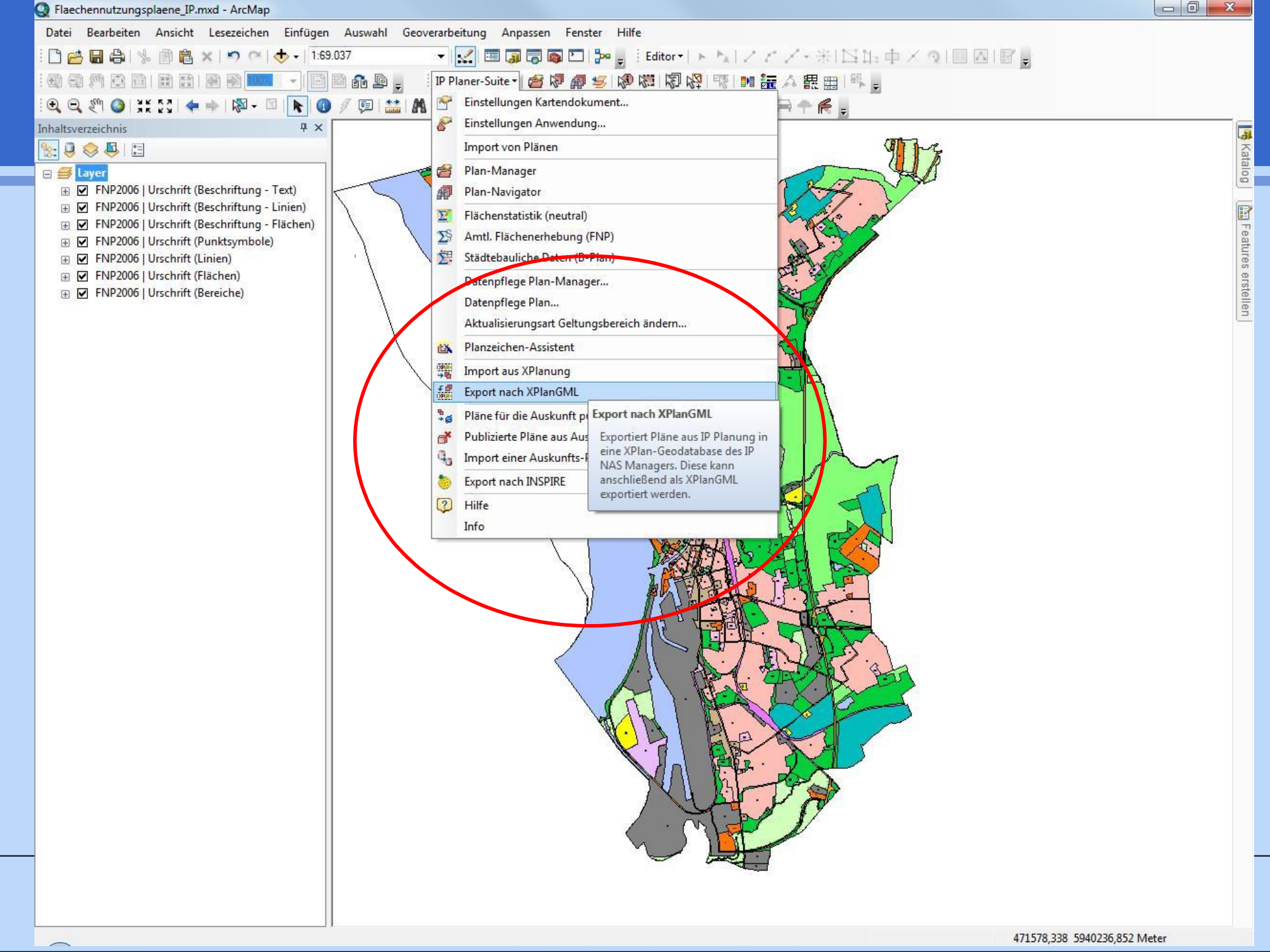

### Reimportieren

| 7 ×              |                                                 |                                                                   |                                                                | (III) June | - |
|------------------|-------------------------------------------------|-------------------------------------------------------------------|----------------------------------------------------------------|------------|---|
|                  | Neuen Plan anleg                                | en                                                                |                                                                |            |   |
| Text)<br>Linien) | Bitte legen Sie in diet<br>werden sollen und ko | sem Fenster fest, welche Dater<br>rrigieren oder ergänzen Sie die | aus XPlanung übernommen<br>Werte ggf. für IP Planung (ArcMap). |            |   |
| hachen)          | Planart:                                        | Flächennutzungsplan                                               | 560949392913#001                                               |            |   |
|                  |                                                 | Werte aus XPlanGML                                                | Werte für IP Planer-Suite:                                     |            |   |
|                  | Gemeinde:                                       | Bremerhaven, Stadt                                                | Bremerhaven, Stadt                                             |            |   |
|                  | Gemeindeschlüssel:                              | 04012000                                                          | 04012000                                                       |            |   |
|                  | Planname:                                       | FNP2006                                                           | FNP2006                                                        |            |   |
|                  | Plan-Nr.:                                       | 1                                                                 | 1                                                              |            |   |
|                  | Fassung:                                        | Urschrift                                                         | Urschrift                                                      |            |   |
|                  | Stand:                                          |                                                                   | -                                                              |            |   |
|                  | Bemerkung:                                      | *                                                                 | 2                                                              | *          |   |
|                  |                                                 |                                                                   |                                                                | <u>-</u>   |   |
|                  | Datum Aufstellung:                              |                                                                   |                                                                |            |   |
|                  | Datum Genehmig.:                                | 27.00.0000                                                        | 07.00.0000                                                     |            |   |
|                  | Datum Inkrafttreten:                            | 27.06.2006                                                        | 27.06.2006                                                     | - 1        |   |
|                  | BauNutzVO                                       | 1                                                                 |                                                                |            |   |
|                  | Verfahren:                                      |                                                                   |                                                                |            |   |
|                  | Urkunde:                                        |                                                                   |                                                                |            |   |
|                  | Speicherort für den<br>importierten Plan:       |                                                                   | •                                                              |            |   |
|                  | * Pflichtfelder                                 | F                                                                 | rüfen OK Abbreche                                              | en         |   |
|                  | <u></u>                                         | THE ALL                                                           | PRVXP                                                          |            |   |
|                  |                                                 |                                                                   | Max                                                            |            |   |
|                  |                                                 |                                                                   |                                                                |            |   |
|                  |                                                 |                                                                   |                                                                |            |   |

Bremerhaven Meer erleben.

#### **Vergleich: Original und GML-Export**

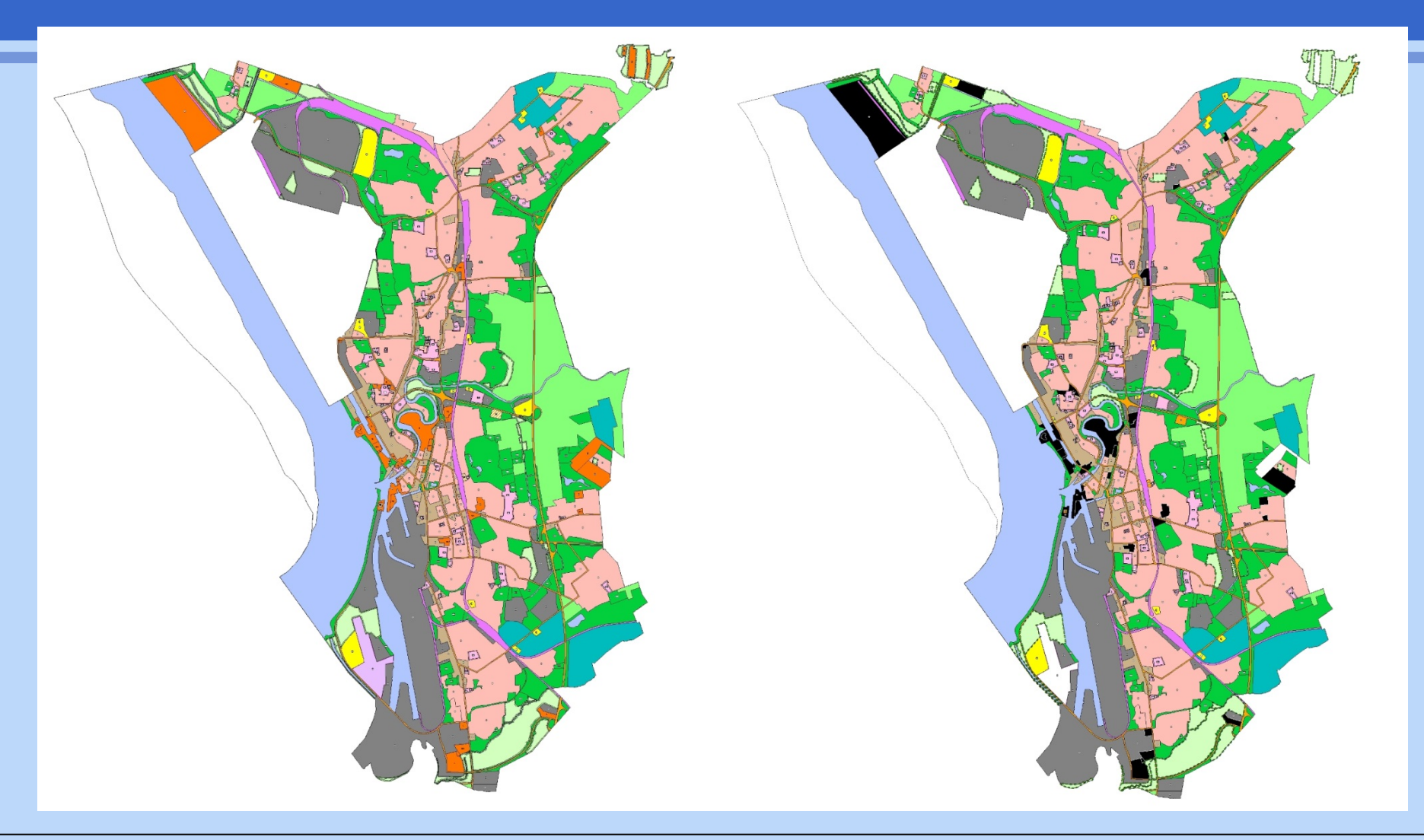

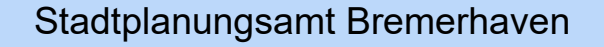

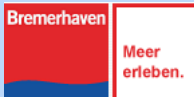

# Fehlersuche

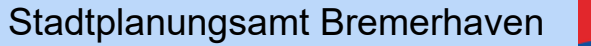

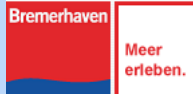

#### FNP2006\_GML | Urschrift\_Import (Flächen)

|          | Kategorie            | Kategorie-ID | Tabellen-Sortierung                                                                                                    | Flächen-Nr                              | Größe                                                                                                    | GML-ID                                    | Herkunft | DATENHERKUNFT         | XPLAN BEZEICHNUNG     |
|----------|----------------------|--------------|----------------------------------------------------------------------------------------------------|-----------------------------------------|----------------------------------------------------------------------------------------------------|-------------------------------------------|----------|-----------------------|-----------------------|
|          | 1. Art baul. Nutzung | 01           | <null></null>                                                                                                    |                                         | <null></null>                                                                                                    | GML bf365984-397c-4ed3-beb2-08fdc50778ca  | 5        | FPBebauungsFlaeche    | GewerblicheBauflaeche |
|          | 1 Art baul Nutzung   | 01           | <null></null>                                                                                                    |                                         | <null></null>                                                                                                    | GMI_17366dbb-1d49-4725-8cd2-2644bd1bacd8  | 5        | FPBebauungsFlaeche    | GewerblicheBauflaeche |
|          | 1 Art haul Nutzung   | 01           | <null></null>                                                                                                    |                                         | <null></null>                                                                                                    | GML b1237cf5-1472-4e44-9c56-bc8399bbf293  | 5        | FPBehauungsFlaeche    | GewerblicheBauflaeche |
|          | 1 Art haul Nutzung   | 01           | <nulls< td=""><td></td><td><null></null></td><td>GML_46d92319_8d6e_4b53_ad6c_454896903377</td><td>5</td><td>FPBehauungsFlaeche</td><td>GewerblicheBauflaeche</td></nulls<>                                                  |                                         | <null></null>                                                                                                    | GML_46d92319_8d6e_4b53_ad6c_454896903377  | 5        | FPBehauungsFlaeche    | GewerblicheBauflaeche |
|          | 1 Art baul, Nutzung  | 01           | <nulls< td=""><td>( ) ( ) ( ) ( ) ( ) ( ) ( ) ( ) ( ) ( )</td><td>«Null»</td><td>GML_7b3b9f66_06b6_4cf0_93c1_b77ff09f965c</td><td>5</td><td>EPBehauungsFlaeche</td><td>GewerblicheBauflaeche</td></nulls<>                  | ( ) ( ) ( ) ( ) ( ) ( ) ( ) ( ) ( ) ( ) | «Null»                                                                                                    | GML_7b3b9f66_06b6_4cf0_93c1_b77ff09f965c  | 5        | EPBehauungsFlaeche    | GewerblicheBauflaeche |
| F        | 1 Art haul Nutzung   | 01           | <nulls< td=""><td></td><td><nulls< td=""><td>GML_8891380f_5ce3_4603_9488_65h4a15f62he</td><td>5</td><td>FPBehauungsFlaeche</td><td>GewerblicheBauflaeche</td></nulls<></td></nulls<>                                        |                                         | <nulls< td=""><td>GML_8891380f_5ce3_4603_9488_65h4a15f62he</td><td>5</td><td>FPBehauungsFlaeche</td><td>GewerblicheBauflaeche</td></nulls<> | GML_8891380f_5ce3_4603_9488_65h4a15f62he  | 5        | FPBehauungsFlaeche    | GewerblicheBauflaeche |
| F        | 1 Art baul. Nutzung  | 01           | <nulls< td=""><td></td><td><nulls< td=""><td>GML_884326a9_1062_4c86_b423_7dda61171dae</td><td>5</td><td>FPRehauungsFlaeche</td><td>GewerblicheBauflaeche</td></nulls<></td></nulls<>                                        |                                         | <nulls< td=""><td>GML_884326a9_1062_4c86_b423_7dda61171dae</td><td>5</td><td>FPRehauungsFlaeche</td><td>GewerblicheBauflaeche</td></nulls<> | GML_884326a9_1062_4c86_b423_7dda61171dae  | 5        | FPRehauungsFlaeche    | GewerblicheBauflaeche |
|          | 1 Art baul, Nutzung  | 01           | zNulls                                                                                                    |                                         | <nulls< td=""><td>GML_0650f858_931a_42f3_8a25_b714615821d2</td><td>5</td><td>FDRehauungsFlaeche</td><td>GewerblicheBauflaeche</td></nulls<> | GML_0650f858_931a_42f3_8a25_b714615821d2  | 5        | FDRehauungsFlaeche    | GewerblicheBauflaeche |
|          | 1 Art baul, Nutzung  | 01           | <nulls< td=""><td>( ) ( ) ( ) ( ) ( ) ( ) ( ) ( ) ( ) ( )</td><td><nulls< td=""><td>GML_60301030-3314-4213-0423-071401302142</td><td>5</td><td>FPBehauungsFlaeche</td><td>GewerblicheBauflaeche</td></nulls<></td></nulls<> | ( ) ( ) ( ) ( ) ( ) ( ) ( ) ( ) ( ) ( ) | <nulls< td=""><td>GML_60301030-3314-4213-0423-071401302142</td><td>5</td><td>FPBehauungsFlaeche</td><td>GewerblicheBauflaeche</td></nulls<> | GML_60301030-3314-4213-0423-071401302142  | 5        | FPBehauungsFlaeche    | GewerblicheBauflaeche |
| F        | 1 Art baul, Nutzung  | 01           | <nulls< td=""><td></td><td><nulls< td=""><td>GML_1484e2e1_499b_463a_be13_adc704b504a8</td><td>5</td><td>FPRehauungsFlaeche</td><td>GewerblicheBauflaeche</td></nulls<></td></nulls<>                                        |                                         | <nulls< td=""><td>GML_1484e2e1_499b_463a_be13_adc704b504a8</td><td>5</td><td>FPRehauungsFlaeche</td><td>GewerblicheBauflaeche</td></nulls<> | GML_1484e2e1_499b_463a_be13_adc704b504a8  | 5        | FPRehauungsFlaeche    | GewerblicheBauflaeche |
| F        | 1 Art baul, Nutzung  | 01           | <nulls< td=""><td></td><td>ZNulls</td><td>GML_14040201-4000-4000-0010-40010400440</td><td>5</td><td>FDRehauungsFlaeche</td><td>GewerblicheBauflaeche</td></nulls<>                                                          |                                         | ZNulls                                                                                                    | GML_14040201-4000-4000-0010-40010400440   | 5        | FDRehauungsFlaeche    | GewerblicheBauflaeche |
|          | 1 Art baul, Nutzung  | 01           | <nulls< td=""><td></td><td><nulls< td=""><td>GML_8d0bb358_2a1f_41f6_a001_57358c6aba75</td><td>5</td><td>FDRehauungeFlaeche</td><td>GewerblicheBauflaeche</td></nulls<></td></nulls<>                                        |                                         | <nulls< td=""><td>GML_8d0bb358_2a1f_41f6_a001_57358c6aba75</td><td>5</td><td>FDRehauungeFlaeche</td><td>GewerblicheBauflaeche</td></nulls<> | GML_8d0bb358_2a1f_41f6_a001_57358c6aba75  | 5        | FDRehauungeFlaeche    | GewerblicheBauflaeche |
| F        | 1. Art baul, Nutzung | 01           | <nulls< td=""><td>8</td><td><nulls< td=""><td>GML_00500550-2411-4110-4001-515500040615</td><td>5</td><td>FDBehauungeFlaeche</td><td>GewerblicheBauflaeche</td></nulls<></td></nulls<>                                       | 8                                       | <nulls< td=""><td>GML_00500550-2411-4110-4001-515500040615</td><td>5</td><td>FDBehauungeFlaeche</td><td>GewerblicheBauflaeche</td></nulls<> | GML_00500550-2411-4110-4001-515500040615  | 5        | FDBehauungeFlaeche    | GewerblicheBauflaeche |
| H        | 1. Art baul, Nutzung | 01           | <nulls< td=""><td>()</td><td><nulls< td=""><td>CML_00041710-0501-4160-0541-107010000070</td><td>5</td><td>EDBehauungeElseche</td><td>GewerblicheBauflaeche</td></nulls<></td></nulls<>                                      | ()                                      | <nulls< td=""><td>CML_00041710-0501-4160-0541-107010000070</td><td>5</td><td>EDBehauungeElseche</td><td>GewerblicheBauflaeche</td></nulls<> | CML_00041710-0501-4160-0541-107010000070  | 5        | EDBehauungeElseche    | GewerblicheBauflaeche |
| H        | 1. Art baul, Nutzung | 01           | <nul></nul>                                                                                                    | 9                                       | <nulls< td=""><td>CML_235c1007-1500-4020-5046-405300027540</td><td>5</td><td>EDBehauungeFlaeche</td><td>GewerblicheBauflaeche</td></nulls<> | CML_235c1007-1500-4020-5046-405300027540  | 5        | EDBehauungeFlaeche    | GewerblicheBauflaeche |
| E        | 1. Art baul, Nutzung | 01           | <nul></nul>                                                                                                    |                                         | <null></null>                                                                                                    | CML_02063001-0404-4337-8000-000730006058  | 5        | EDBehauungeFlasche    | GewerblicheBauflasche |
| F        | 1. Art baul, Nutzung | 01           | <nul></nul>                                                                                                    | 5                                       | <nulls< td=""><td>CML_323dc613 a061 468b 0540 aab68a2b3b1c</td><td>5</td><td>FDBebauungeFlaeche</td><td>GewerblicheBauflaeche</td></nulls<> | CML_323dc613 a061 468b 0540 aab68a2b3b1c  | 5        | FDBebauungeFlaeche    | GewerblicheBauflaeche |
| H        | 1. Art baul, Nutzung | 01           | <nul></nul>                                                                                                    | ()                                      | <nulls< td=""><td>CML_32300013-0001-4000-3300-66000620301C</td><td>5</td><td>EDBehauungeElseche</td><td>GewerblicheBauflaeche</td></nulls<> | CML_32300013-0001-4000-3300-66000620301C  | 5        | EDBehauungeElseche    | GewerblicheBauflaeche |
| H        | 1. Art baul, Nutzung | 01           | <nul></nul>                                                                                                    |                                         | <nulls< td=""><td>CML_0733430C-117C-4650-3500-123784004213</td><td>5</td><td>EDBehauungsFlagche</td><td>GewerblicheBauflasche</td></nulls<> | CML_0733430C-117C-4650-3500-123784004213  | 5        | EDBehauungsFlagche    | GewerblicheBauflasche |
| F        | 1. Art baul, Nutzung | 01           | <nul></nul>                                                                                                    |                                         | -Mulls                                                                                                    | CHL_3637876-0004-4333-0123-020207438300   | 5        | EDBobauungsFlagobo    | GewerblicheBauflacche |
| H        | 1. Art baul, Nutzung | 01           | <null></null>                                                                                                    |                                         | <nulls< td=""><td>CML_00522044-0C/a-4940-0500-0010141a0a10</td><td>5</td><td>EDBehauungsFlaeche</td><td>GewerblicheBauflache</td></nulls<>  | CML_00522044-0C/a-4940-0500-0010141a0a10  | 5        | EDBehauungsFlaeche    | GewerblicheBauflache  |
| H        | 1. Art baul, Nutzung | 01           | <null></null>                                                                                                    |                                         | <null></null>                                                                                                    | GML_11C32490-9908-4900-0088-84021C080C03  | 3        | EDBehauungsFlaeche    | GewerblicheBauflache  |
| H        | 1. Art baul. Nutzung | 01           | <null></null>                                                                                                    |                                         | <null></null>                                                                                                    | GML_02C10450-0405-4886-00C0-1010505706440 | 2        | EDBehauungsFlaeche    | GewerblicheBauflasche |
| H        | 1. Art baul. Nutzung | 01           | <nuii></nuii>                                                                                                    |                                         | <null></null>                                                                                                    | GML_03/01008-3550-4904-0/89-42/00044012/  | 2        | EDB abaumgs Flage ha  | GewerblicheBauflaeche |
| H        | 1. Art baul, Nutzung | 01           | <null></null>                                                                                                    |                                         | <null></null>                                                                                                    | GML_10182902-0240-4100-0343-307007427032  | 3        | EDBehauungsFlaeche    | GewerblicheBauflache  |
| H        | 1. Art baul, Nutzung | 01           | <nuip<br>abbab</nuip<br>                                                                                                    |                                         | <null></null>                                                                                                    | GML_01300041-3380-4481-0800-000120812010  | 2        | EDBehauungsFlaeche    | GewerblicheBauflache  |
| H        | 1. Art baul. Nutzung | 01           | <nuii></nuii>                                                                                                    | <u>.</u>                                | <null></null>                                                                                                    | GML_10390208-0000-4944-0390-360020161630  | 2        | FPBebauungsFlaeche    | GewerblicheBauflaeche |
| H        | 1. Art baul. Nutzung | 01           | <nuip<br>aNulls</nuip<br>                                                                                                    |                                         | <null></null>                                                                                                    | GML_80313720-2164-4321-0904-000762070126  | 3        | EDRobauungsFlaeche    | GewerblicheBauflache  |
| H        | 1. Art baul, Nutzung | 01           | <nuii></nuii>                                                                                                    |                                         | <null></null>                                                                                                    | GML_81010030-0090-4003-0122-001931700931  | 3        | EDBehauungsFlaeche    | GewerblicheBauflaeche |
| H        | 1. Art baul. Nutzung | 01           | <nuii></nuii>                                                                                                    | l                                       | <inuii></inuii>                                                                                                    | GML_9620/2/0-3326-4//0-0006-058386903644  | 2        | FPDebauungsFlaeche    | GewerblicheBauflaeche |
| H        | 1. Art baul. Nutzung | 01           | <null></null>                                                                                                    | <u>.</u>                                | <null></null>                                                                                                    | GML_C/41CD/D-D/e/-4192-De00-/0ea5a5ta5/4  | 2        | EDBebauungsFlaeche    | GewerblicheBauflache  |
| H        | 1. Art baul. Nutzung | 01           | <nuii></nuii>                                                                                                    |                                         | <null></null>                                                                                                    | GML_00922280-1317-4979-8400-80000000480   | 2        | EDBehauungsFlaeche    | GewerblicheBauflaeche |
|          | 1. Art baul, Nutzung | 01           | <null></null>                                                                                                    |                                         | <nulls< td=""><td>GML_20970013-1134-4008-8912-Ca07C0103082</td><td>3</td><td>EDBehauungsFlaeche</td><td>GewerblicheBauflache</td></nulls<>  | GML_20970013-1134-4008-8912-Ca07C0103082  | 3        | EDBehauungsFlaeche    | GewerblicheBauflache  |
| H        | 1. Art baul, Nutzung | 01           | <null></null>                                                                                                    |                                         | <null></null>                                                                                                    | GML_1014/868-8134-4008-0001-049030070070  | 3        | EDBehauungsFlaeche    | GewerblicheBauflache  |
| H        | 1. Art baul. Nutzung | 01           | <nuip<br>Allollo</nuip<br>                                                                                                    |                                         | <null></null>                                                                                                    | GML_0004bbs 4400 44cs 0000 54000000474b   | 2        | EDB abaumger laeche   | GewerblicheBauflache  |
| H        | 1. Art baul. Nutzung | 01           | <nuii></nuii>                                                                                                    |                                         | <null></null>                                                                                                    | GML_02081008-4120-4088-9009-510929004710  | 2        | FPDebauungsFlaeche    | GewerblicheBauflaeche |
| H        | 1. Art baul, Nutzung | 01           | <nuii></nuii>                                                                                                    |                                         | <null></null>                                                                                                    | GML_07819193-2994-4400-0136-330208003012  | 3        | EDBehauungsFlaeche    | GewerblicheBauflache  |
| H        | 1. Art baul, Nutzung | 01           | <nuip<br>abballa</nuip<br>                                                                                                    | l B                                     | <null></null>                                                                                                    | GML_43002913-7032-4190-0070-110780529390  | 2        | EDB abautings Flagaba | GewerblicheBauflache  |
| H        | 1. Art baul. Nutzung | 01           | <null></null>                                                                                                    |                                         | <null></null>                                                                                                    | GML_Deb5aae3-3107-4320-0007-Ceoad3071002  | 5        | EDBehauungsFlaeche    | GewerblicheBauflache  |
| H        | 1. Art baul, Nutzung | 01           | <null></null>                                                                                                    |                                         | <null></null>                                                                                                    | GML_79106902-4004-4097-8070-097010750361  | 3        | EDBehauungsFlaeche    | GewerblicheBauflache  |
| F        | 1. Art baul, Nutzung | 01           | <null></null>                                                                                                    |                                         | <nulls< td=""><td>CML_r0e20304-1/10-4300-8267-231010127633</td><td>5</td><td>EDBobauungsFlacche</td><td>GewerblicheBauflacche</td></nulls<> | CML_r0e20304-1/10-4300-8267-231010127633  | 5        | EDBobauungsFlacche    | GewerblicheBauflacche |
| H        | 1. Art baul, Nutzung | 01           | <null></null>                                                                                                    |                                         | <null></null>                                                                                                    | GML_60233414-7CI3-4200-0020-408199216420  | 5        | EDBehauungsFlaeche    | GewerblicheBauflache  |
| H        | 1. Art baul, Nutzung | 01           | <nul></nul>                                                                                                    |                                         | <nulls< td=""><td>OML_10031732-3010-4070-0343-350040313041</td><td>5</td><td>EDBobauungsFlagoba</td><td>GewerblicheBauflasche</td></nulls<> | OML_10031732-3010-4070-0343-350040313041  | 5        | EDBobauungsFlagoba    | GewerblicheBauflasche |
| -        | 1. Art baul, Nutzung | 01           | zNulls                                                                                                    |                                         | <nulls< td=""><td>GML_52010005-0332-4310-8005-003100030139</td><td>2</td><td>FDRehauungsrideche</td><td>CewerblicheBauflaache</td></nulls<> | GML_52010005-0332-4310-8005-003100030139  | 2        | FDRehauungsrideche    | CewerblicheBauflaache |
| F        | 1. Art baul, Nutzung | 01           | <nul></nul>                                                                                                    |                                         | <null></null>                                                                                                    | GML_101/0030-1346-4400-5050-004214600/18  | 5        | EDBehauungsFlaeche    | GewerblicheBauflaeche |
|          | 1. Art baul, Nutzung | 01           | -Nulls                                                                                                    |                                         | <null></null>                                                                                                    | GML_add12606-0102-4626-9622-690082149282  | 2        | EDBabauungsFilacoho   | CewerblicheBauflasche |
| H        | 1. Art baul, Nutzung | 01           | <null></null>                                                                                                    | -                                       | - Mulls                                                                                                    | CML_88101005-1514-4201-0504-50000100012   | 5        | EDBehauungsFlaeche    | Gewerblichebaunaeche  |
| H        | 1. Art baul, Nutzung | 01           | <nul></nul>                                                                                                    |                                         | <null></null>                                                                                                    | GML_1920000e-0081-4001-0243-03030400818e  | 5        | EDBehauungsFlaeche    |                       |
| F        | 1. Art baul, Nutzung | 01           | <nul></nul>                                                                                                    |                                         | <nulls< td=""><td>GML_02000004-2601-4400-8201-175088012200</td><td>5</td><td>EDBehauungsFlaeche</td><td></td></nulls<>                      | GML_02000004-2601-4400-8201-175088012200  | 5        | EDBehauungsFlaeche    |                       |
| H        | 1. Art baul. Nutzung | 01           | <nul></nul>                                                                                                    |                                         | <nulls< td=""><td>GML_05004415-7603-4308-0800-400303446800</td><td>5</td><td>EDBehauungsFlaeche</td><td></td></nulls<>                      | GML_05004415-7603-4308-0800-400303446800  | 5        | EDBehauungsFlaeche    |                       |
| H        | 1. Art baul, Nutzung | 01           | <nul></nul>                                                                                                    |                                         | <null></null>                                                                                                    | CML_0004101-001-0000-200000022000         | 5        | EDBehauungsFlaeche    |                       |
| -        | 1. Art baul, Nutzung | 01           | zNols                                                                                                    |                                         | <null></null>                                                                                                    | GML_00110601-0400-4000-0009-01010000001   | 5        | EDBabauungsFlaeche    |                       |
|          | 1. Art baul, Nutzung | 01           | <null></null>                                                                                                    |                                         | <nulls< td=""><td>CML_44763005-3060-4600-4600-660170433475</td><td>5</td><td>EDBehauungsFlaeche</td><td></td></nulls<>                      | CML_44763005-3060-4600-4600-660170433475  | 5        | EDBehauungsFlaeche    |                       |
|          | 1. Art baul, Nutzung | 01           | -Nolls                                                                                                    |                                         | <null></null>                                                                                                    | GML_01620000-2010-4035-8130-313140038180  | 5        | EDBabauungsFlaeche    |                       |
| H        | 1. Art baul, Nutzung | 01           | <null></null>                                                                                                    |                                         | <null></null>                                                                                                    | ONL_30150326-5130-4330-0403-882213404418  | 5        | EDBobauungsFlagoba    |                       |
| -        | 1 Art baul Nutzung   | 01           | zNulls                                                                                                    |                                         | <null></null>                                                                                                    | GML_s1/5s7cf_csd0_/2c5_b2sf_d57/10d70259  | 5        | EDBebauungsFlaeche    |                       |
|          | 1 Art baul, Nutzung  | 01           | zNulls                                                                                                    |                                         | <nulls< td=""><td>GML 148e4874.8694.4980.046a 7582a1add6ba</td><td>5</td><td>EPBehauungsnacche</td><td></td></nulls<>                       | GML 148e4874.8694.4980.046a 7582a1add6ba  | 5        | EPBehauungsnacche     |                       |
|          | 1. Art baul, Nutzung | 01           | zNulls                                                                                                    |                                         | <nulls< td=""><td>GML_hd1c4e3h_3811_4c96_h17e_300343h7046e</td><td>5</td><td>EDBehauungsnacche</td><td></td></nulls<>                       | GML_hd1c4e3h_3811_4c96_h17e_300343h7046e  | 5        | EDBehauungsnacche     |                       |
|          | 1 Art baul Nutzung   | 01           | <nulls< td=""><td></td><td><nulls< td=""><td>GML_b51ae23c_9108_494d_b220_bc865c1f5ab7</td><td>5</td><td>FPBehauungsnacche</td><td></td></nulls<></td></nulls<>                                                              |                                         | <nulls< td=""><td>GML_b51ae23c_9108_494d_b220_bc865c1f5ab7</td><td>5</td><td>FPBehauungsnacche</td><td></td></nulls<>                       | GML_b51ae23c_9108_494d_b220_bc865c1f5ab7  | 5        | FPBehauungsnacche     |                       |
| -        | 1 Art haul Nutzung   | 01           | <null></null>                                                                                                    |                                         | <null></null>                                                                                                    | GMI_19a871a8_1hhf_4e82_a24f_40def40ee67e  | 5        | FPRehauungsrideche    |                       |
|          | 1 Art baul Nutzung   | 01           | <nulls< td=""><td></td><td><nulls< td=""><td>GML_8a14f975_d0c8_4325_9a0a_440a029cc62a</td><td>5</td><td>FPRehauungeFleeche</td><td></td></nulls<></td></nulls<>                                                             |                                         | <nulls< td=""><td>GML_8a14f975_d0c8_4325_9a0a_440a029cc62a</td><td>5</td><td>FPRehauungeFleeche</td><td></td></nulls<>                      | GML_8a14f975_d0c8_4325_9a0a_440a029cc62a  | 5        | FPRehauungeFleeche    |                       |
|          | 1 Art baul Nutzung   | 01           | <nulls< td=""><td></td><td><nulls< td=""><td>GML_00141010-0000-4020-9600-440602000026</td><td>5</td><td>EPRehauungsnacche</td><td></td></nulls<></td></nulls<>                                                              |                                         | <nulls< td=""><td>GML_00141010-0000-4020-9600-440602000026</td><td>5</td><td>EPRehauungsnacche</td><td></td></nulls<>                       | GML_00141010-0000-4020-9600-440602000026  | 5        | EPRehauungsnacche     |                       |
| <u> </u> | T. Art baut, Nutzung | 01           | STUR                                                                                                    |                                         | -null*                                                                                                    | Ome_00242201-0042-4061-0000-000100064100  | 3        | in bebauungsnaeene    |                       |

## Prüfen: Einlesefehler

FNP2006\_25012018\_115351.log - Editor

Datei Bearbeiten Format Ansicht ?

2018-01-25 11:53:51,649 INFO ImportLog -Start des Imports von Plan: FNP2006 Warnung: # 2 #: Dem Plan ist kein Rechtsstand zugeordnet. Wurde über den Datenabgleich korrigiert. Info: Dem Plan ist keine Bemerkung zugeordnet. Info: Dem Plan ist kein Herstellungsdatum zugeordnet. Warnung: # 3 #: Dem Plan sind mehrere Bereiche zugeordnet. Warnung: # 4 #: Dem Plan sind mehrere Bereiche zugeordnet. Warnung: # 5 #: Dem Plan sind mehrere Bereiche zugeordnet. Info: Dem Plan ist kein Verfahren zugeordnet. Info: Dem Plan sind keine Urkunden zugeordnet. Info: Dem Plan sind keine Urkunden zugeordnet. Info: Dem Plan sind keine Plangrundlagen zugeordnet. Info: Dem Plan ist kein Referenzmassstab zugeordnet.

Bremerhaven

Meer

erleben.

#### Prüfen: Export Fehlerprotokoll

FNP2006\_25012018\_104210.log - Editor

Datei Bearbeiten Format Ansicht ?

2018-01-25 10:42:12,747 INFO

2018-01-25 10:42:10.391 INFO ExportLog -Start des Exports von Plan: FNP2006 Warnung: # 1 #: Der Rechtsstand 'rechtskräftig' aus IP Planer-Suite kann nicht in das XPlanungs-Schema überführt werden. 2018-01-25 10:42:11,577 INFO ExportLog - Ausgelesene Flächen: 664 2018-01-25 10:42:11,670 INFO ExportLog - Ausgelesene Linien: 102 2018-01-25 10:42:11,733 INFO ExportLog - Ausgelesene Punkte: 450 ExportLog - Export von 664 flächenhaften Planzeichen. 2018-01-25 10:42:41,044 INFO ExportLog - Warnung # 2 #: Für das Feature mit der Planzeichen-ID '559463332962' und dem Planzeichen '15.15' konnte kein entsprechendes Feature in der XPlanungs-Datenbank angelegt werden. 2018-01-25 10:42:59,046 INFO ExportLog - Warnung # 3 #: Für das Feature mit der Planzeichen-ID '559440321817' und dem Planzeichen '01.04.01a' konnte kein

entsprechendes Feature in der XPlanungs-Datenbank angelegt werden. 2018-01-25 10:42:59,046 INFO ExportLog - Warnung # 4 #: Für das Feature mit der Planzeichen-ID '559440326259' und dem Planzeichen '01.04.01a' konnte kein entsprechendes Feature in der XPlanungs-Datenbank angelegt werden. 2018-01-25 10:42:59,046 INFO ExportLog - Warnung # 5 #: Für das Feature mit der Planzeichen-ID '559440326360' und dem Planzeichen '01.04.01a' konnte kein entsprechendes Feature in der XPlanungs-Datenbank angelegt werden. 2018-01-25 10:42:59,046 INFO ExportLog - Warnung # 6 #: Für das Feature mit der Planzeichen-ID '559440326435' und dem Planzeichen '01.04.01a' konnte kein entsprechendes Feature in der XPlanungs-Datenbank angelegt werden. 2018-01-25 10:43:07,720 INFO ExportLog - Export von 0 linienhaften Planzeichen. 2018-01-25 10:43:07,813 INFO ExportLog - Export von 85 punkthaften Planzeichen. ExportLog - Warnung # 7 #: Für das Feature mit der Planzeichen-ID '559440321817' und dem Planzeichen '01.04.01a' konnte kein 2018-01-25 10:43:08.937 INFO entsprechendes Feature in der XPlanungs-Datenbank angelegt werden. 2018-01-25 10:43:08,937 INFO ExportLog - Warnung # 8 #: Für das Feature mit der Planzeichen-ID '559440326259' und dem Planzeichen '01.04.01a' konnte kein entsprechendes Feature in der XPlanungs-Datenbank angelegt werden. 2018-01-25 10:43:08,937 INFO ExportLog - Warnung # 9 #: Für das Feature mit der Planzeichen-ID '559440326360' und dem Planzeichen '01.04.01a' konnte kein entsprechendes Feature in der XPlanungs-Datenbank angelegt werden. 2018-01-25 10:43:08,952 INFO ExportLog - Warnung # 10 #: Für das Feature mit der Planzeichen-ID '559440326435' und dem Planzeichen '01.04.01a' konnte kein entsprechendes Feature in der XPlanungs-Datenbank angelegt werden. 2018-01-25 10:43:08,952 INFO ExportLog - Warnung # 11 #: Für das Feature mit der Planzeichen-ID '559449867024' und dem Planzeichen '01.04b' konnte kein entsprechendes Feature in der XPlanungs-Datenbank angelegt werden. 2018-01-25 10:43:08,952 INFO ExportLog - Warnung # 12 #: Für das Feature mit der Planzeichen-ID '559449867043' und dem Planzeichen '01.04b' konnte kein entsprechendes Feature in der XPlanungs-Datenbank angelegt werden. 2018-01-25 10:43:08,952 INFO ExportLog - Warnung # 13 #: Für das Feature mit der Planzeichen-ID '559449867044' und dem Planzeichen '01.04b' konnte kein entsprechendes Feature in der XPlanungs-Datenbank angelegt werden. 2018-01-25 10:43:08,952 INFO ExportLog - Warnung # 14 #: Für das Feature mit der Planzeichen-ID '559449867045' und dem Planzeichen '01.04b' konnte kein entsprechendes Feature in der XPlanungs-Datenbank angelegt werden. 2018-01-25 10:43:08,952 INFO ExportLog - Warnung # 15 #: Für das Feature mit der Planzeichen-ID '559449867046' und dem Planzeichen '01.04b' konnte kein entsprechendes Feature in der XPlanungs-Datenbank angelegt werden. 2018-01-25 10:43:08,952 INFO ExportLog - Warnung # 16 #: Für das Feature mit der Planzeichen-ID '559449867047' und dem Planzeichen '01.04b' konnte kein entsprechendes Feature in der XPlanungs-Datenbank angelegt werden. 2018-01-25 10:43:08,952 INFO ExportLog - Warnung # 17 #: Für das Feature mit der Planzeichen-ID '559450081418' und dem Planzeichen '01.04e' konnte kein entsprechendes Feature in der XPlanungs-Datenbank angelegt werden. 2018-01-25 10:43:08,952 INFO ExportLog - Warnung # 18 #: Für das Feature mit der Planzeichen-ID '559450175000' und dem Planzeichen '01.04f' konnte kein entsprechendes Feature in der XPlanungs-Datenbank angelegt werden. 2018-01-25 10:43:08,952 INFO ExportLog - Warnung # 19 #: Für das Feature mit der Planzeichen-ID '559450175001' und dem Planzeichen '01.04f' konnte kein entsprechendes Feature in der XPlanungs-Datenbank angelegt werden. 2018-01-25 10:43:08,968 INFO ExportLog - Warnung # 20 #: Für das Feature mit der Planzeichen-ID '559450337140' und dem Planzeichen '01.04f' konnte kein entsprechendes Feature in der XPlanungs-Datenbank angelegt werden.

den plannishen TD 'FF04F0227141' und den plannishen '01 046' komme kuin

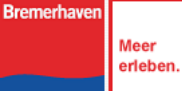

- 0 ×

# **Ergebnis Brandenburg Validator**

- GML-Validierung BHV\_FNP\_2006\_test.gml
- Xplan Version 4.0
- Fatale Fehler : 0
- Fehler : 10
- Warnungen : 282
- [Hinweis] Zeile 10099 Spalte 21:Objekt FP\_Gruen : empfohlene Angabe "zweckbestimmung" fehlt